# **BAB IV**

# HASIL PENELITIAN DAN PEMBAHASAN

# 4.1. Hasil Penelitian

#### 4.1.1. Implementasi Program

Implementasi program menjelaskan bagaimana website yang telah dibuat dapat di akses melalui komputer. Sistem pakar ini bisa dijalankan pada setiap komputer yang memiliki koneksi internet di manapun dan kapanpun.

#### 4.1.2. Tampilan Program

#### 4.1.2.1. Halaman Utama User

Halaman ini merupakan halaman default yang akan tampil pertama kali ketika user atau pengguna membuka website. Di dalam halaman ini terdapat juga beberapa pilihan menu antara lain: menu beranda, menu konsultasi dan menu hasil konsultasi. Tampilan halaman utama dapat dilihat pada gambar 4.1 berikut ini.

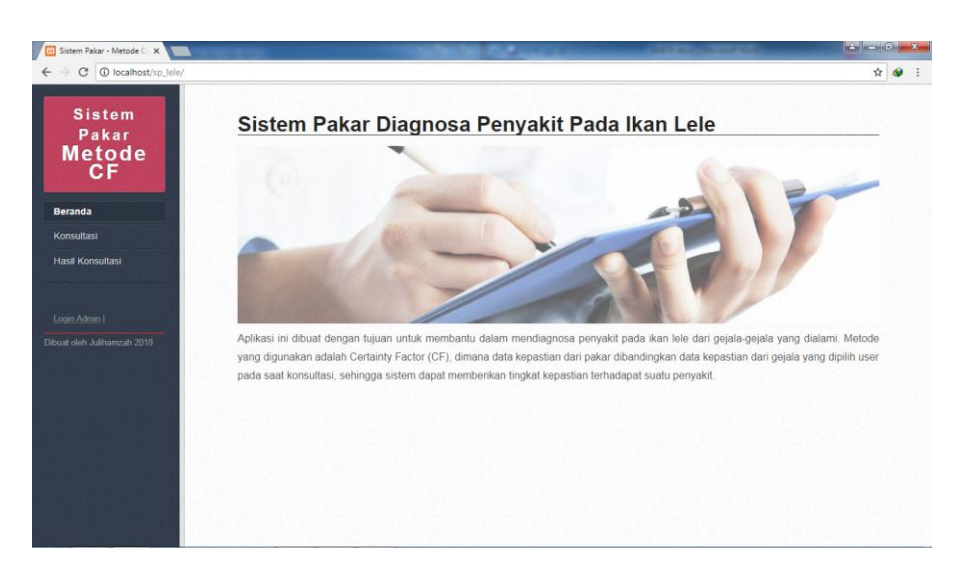

Gambar 4.1 Tampilan Menu Utama

## 4.1.2.2. Menu Konsultasi

Menu konsultasi digunakan oleh user untuk melakukan konsultasi dengan sistem pakar mengenai gejala-gejala yang terjadi pada ikan lele. Menu konsultasi dapat dilihat pada gambar 4.2 berikut.

| Sistem Pakar - Metode 🕞 🗙 🥅     | AND STREET                                                                                           | - 0 - X      |
|---------------------------------|----------------------------------------------------------------------------------------------------|--------------|
| ← → C O localhost/sp_lele/?     | al=konsultasi                                                                                        | ☆ <b>④</b> ፤ |
| Sistem<br>Pakar<br>Metode<br>CF | Konsultasi<br>Untuk memulai konsultasi silahkan masukkan Nama Lengkap terlebih dahul<br>Nama Lengkap | u.           |
| Beranda                         | Lanjutkan Batal                                                                                      |              |
| Konsultasi                      |                                                                                                    |              |
| Hasil Konsultasi                |                                                                                                    |              |
|                                 |                                                                                                    |              |
| Login Admin I                   |                                                                                                    |              |
| Dibuat oleh Julihamzah 2018     |                                                                                                    |              |
|                                 |                                                                                                    |              |
| 김 이는 말 없는지                      |                                                                                                    |              |
|                                 |                                                                                                    |              |
|                                 |                                                                                                    |              |
|                                 |                                                                                                    |              |
|                                 |                                                                                                    |              |
|                                 |                                                                                                    |              |

Gambar 4.2 Menu Konsultasi

User harus mengisi nama untuk melakukan konsultasi. Setelah menekan tombol lanjutkan, maka akan tampil beberapa gejala dan nilai kepastian user yang harus dipilih sesuai dengan yang di alami oleh ikan lele seperti pada gambar berikut ini.

| Sistem Pakar - Metode 🕞 🗙 📃     | -                    |                             | State of Column 2                                                                     | Contract of Contraction                  |   | 6 | x   |
|---------------------------------|----------------------|-----------------------------|---------------------------------------------------------------------------------------|------------------------------------------|---|---|-----|
| → C O localhost/sp_lele/?ha     | al=konsultasi-geja   | ələ                         |                                                                                       |                                          | Ŕ | 7 | 1   |
| Sistem<br>Pakar<br>Metode<br>CF | Ko<br>Silahi<br>Kons | hSU<br>kan pili<br>ultasi ( | Iltasi<br>h kondisi gejala sesuai yang dialami.<br>233201809201948] <mark>user</mark> |                                          |   |   |     |
| Beranda                         | No                   | Kode                        | Gejala                                                                                | Pilih Kondisi                            |   |   |     |
| Konsultasi                      | 1                    | G001                        | Warna tubuh menjadi gelap                                                             | Mungkin ya                               |   |   |     |
| Konsultasi                      | 2                    | G002                        | Kulit kesat dan timbul pendarahan                                                     | Kemungkinan besar ya                     |   |   | . 1 |
| Hasil Konsultasi                | 3                    | G003                        | Ikan lele susah bernafas (megap-megap)                                                | Kemungkinan besar ya                     |   |   |     |
|                                 | 4                    | G004                        | Perut bengkak                                                                         | Pilih jika sesual                        |   |   | 1   |
|                                 | 5                    | G005                        | Berputar-putar atau miring-miring                                                     | Plih jika sesuai                         |   |   |     |
| Logen.60mm (                    | 6                    | G006                        | Adanya bintik putih di bagian tubuh                                                   | Plih jka sesual<br>Pasti ya              |   |   | 1   |
| wal oleh Julihamzah 2018        | 7                    | G007                        | Tumbuhnya sekumpulan benang halus                                                     | Hampir pasti ya<br>Kemunokinan besar ya  |   |   |     |
|                                 | 8                    | G008                        | Telur ikan diliputi benang halus                                                      | Mungkin ya<br>Tidak tahu                 |   |   |     |
|                                 | 9                    | G009                        | Ikan menjadi sangat lemah.                                                            | Mungkin tidak<br>Kemungkinan besar tidak |   |   |     |
|                                 | 10                   | G010                        | Ikan lele sering mengapung di permukaan air                                           | Hampir pasti tidak<br>Pasti tidak        |   |   |     |
|                                 | 11                   | G011                        | Sering menggosokkan tubuhnya pada dinding kolam                                       | Plih jika sesuai                         |   |   |     |
|                                 | 12                   | G012                        | Pendarahan pada insang                                                                | Plih jika sesuai                         |   |   |     |
|                                 | 13                   | G013                        | Pertumbuhan lambat                                                                    | Plih jika sesuai                         |   |   |     |
|                                 | 14                   | G014                        | Ikan mengalami animea                                                                 | Plih jika sesuai                         |   |   |     |
|                                 | 15                   | G015                        | Tubuh ikan terlihat borok                                                             | Plih jika sesuai                         |   |   |     |
|                                 | 16                   | G016                        | Terdapat bercak luka                                                                  | Plih ika sesuai                          |   |   |     |

Gambar 4.3 Gejala pada Halaman Konsultasi

#### 4.1.2.3. Halaman Hasil Konsultasi

Setelah memilih gejala penyakit, maka akan tampil hasil presentase penyakit yang diderita oleh ikan lele beserta keterangan dan saran penanggulangannya. Gambar 4.4 berikut merupakan hasil diagnosa penyakit.

| Pakar              | Hasil Konsultasi<br>Berikut adalah hasil konsultasi Anda.                       |                            |        |
|--------------------|---------------------------------------------------------------------------------|----------------------------|--------|
| ĊF                 | Konsultasi [233201809201948] user                                               |                            |        |
| da                 | No. Kode Geiala                                                                 | INilai CEI Pilihan Kondisi |        |
| iltasi             | 1 G001 Warria tubuh menjadi gelap                                               | [0.7] Mungkin ya           |        |
| Konsultasi         | 2 G002 Kulit kesat dan timbul pendarahan                                        | [0.8] Kemungkinan besar ya |        |
|                    | 3 G003 Ikan lele susah bernafas (megap-megap)                                   | [0.8] Kemungkinan besar ya |        |
|                    | 4 G010 Ikan lele sering mengapung di permukaan air                              | [0.9] Hampir pasti ya      |        |
| Admin I            | Data Hasil Konsultasi                                                           |                            |        |
| eh Julihamzah 2018 | Rank Kode Penyakit                                                              | Nilai CF                   | Persen |
|                    | 1 P001 Aeromonas Hydrophilla dan Pseudomonas Hydrophilla                        | 0,9755                     | 97,55% |
|                    | 2 P002 Tuberculosis                                                             | 0,8898                     | 88,98% |
|                    | 3 P004 Bintik Putih Dan Gatal                                                   | 0,6300                     | 63,00% |
|                    | 4 P009 Cotton Wall Disease                                                      | 0,6300                     | 63,00% |
|                    | 5 P010 Channel Catfish Virus                                                    | 0,5400                     | 54,00% |
| 2년보 / 개막           | 6 P008 Trichodina                                                               | 0,3500                     | 35,00% |
|                    | DIAGNOSA<br>Hasil dari diagnosa penyakit yang paling mungkin adalah sebagai ber | ikut                       |        |

Gambar 4.4 Presentase Penyakit yang Diderita

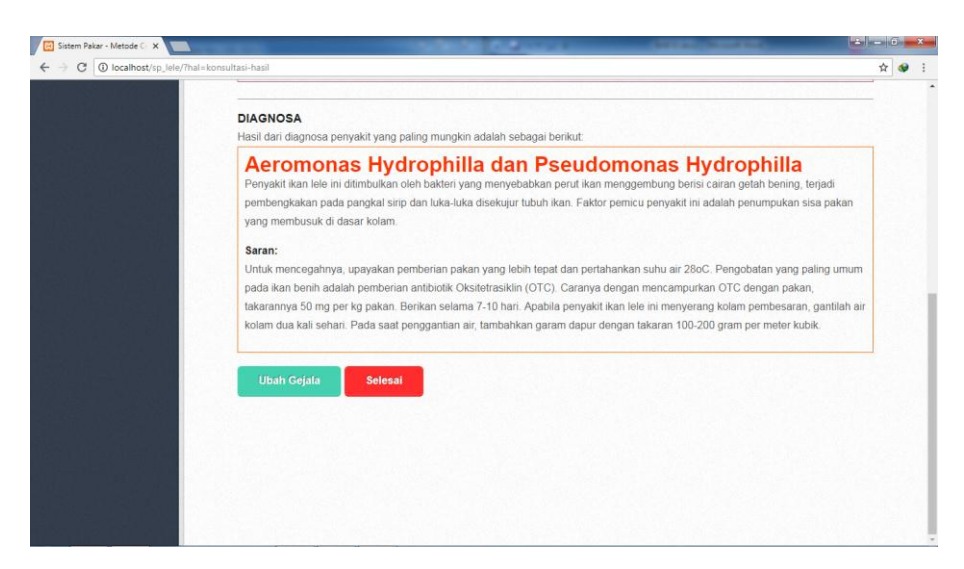

Gambar 4.5 Hasil Diagnosa dan Saran Penanggulangannya

# 4.1.3. Integrasi dan Pengujian Sistem

# 4.1.3.1. Menu Login Admin

Menu login ini hanya dapat digunakan oleh admin untuk masuk ke dalam sistem dan merubah database di dalam sistem.

## 4.1.3.1.1. Login Gagal

Jika admin salah menginput username atau password, maka menu login dapat dilihat pada gambar 4.6 berikut.

| Sistem Pakar Diagnosa P 🗙                    | Tallette Cullana Anno                                                 | (Annual Constant) | * = 0 •ו |
|----------------------------------------------|-----------------------------------------------------------------------|-------------------|----------|
| ← → C O localhost/sp_lele/login.php?salah=ya |                                                                       |                   | 야 ☆ 😵 :  |
|                                              | Log in   SISTEM PAKAR<br>Utername zbu passworf salah.                 |                   |          |
|                                              | Log in                                                                |                   |          |
|                                              | Sistem Pakar Metode Certainty Factor<br>Dibuat oleh Julihamzah @ 2018 |                   |          |
|                                              |                                                                       |                   |          |

Gambar 4.6 Halaman Login Gagal

# 4.1.3.1.2. Login Sukses

Apabila admin berhasil melakukan login maka akan langsung menuju ke halaman utama admin.

## 4.1.3.2. Halaman Utama Admin

Halaman ini merupakan halaman default yang akan tampil pertama kali ketika admin berhasil login. Di dalam halaman ini terdapat juga beberapa pilihan menu antara lain: menu beranda,menu data penyakit, menu data gejala, menu daftar konsultasi, menu basis pengetahuan, menu data pengguna, menu konsultasi dan menu hasil konsultasi. Tampilan halaman utama admin dapat dilihat pada gambar 4.7 berikut ini.

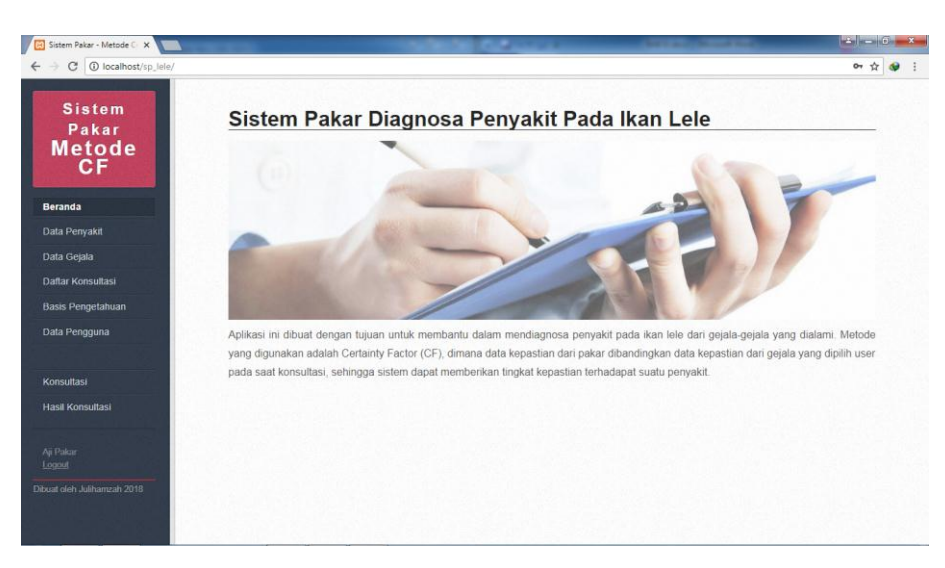

Gambar 4.7 Halaman Utama Admin

# 4.1.3.3. Menu Data Penyakit

Menu data penyakit merupakan menu yang dapat digunakan admin untuk menambah, mengedit dan menghapus data-data penyakit. Menu data penyakit dapat dilihat pada gambar 4.8 berikut ini.

| C O localhost/sp_lele/7h   | al=penyakit |                                                             |                                               |                                                  |            |
|----------------------------|-------------|-------------------------------------------------------------|-----------------------------------------------|--------------------------------------------------|------------|
| Sistem<br>Pakar            | Dat         | a Penyakit                                                  |                                               |                                                  |            |
| Metode                     | No K        | ode Penyakit                                                | Informasi                                     | Saran                                            | Tambah     |
| CF                         | 1 P         | 001 Aeromonas Hydrophilla<br>dan Pseudomonas<br>Hydrophilla | Penyakit ikan lele ini ditimbulkan oleh bakte | Untuk mencegahnya, upayakan pemberian<br>pakan y | Ubah Hapus |
| a Penyakit                 | 2 P         | 002 Tuberculosis                                            | Ciri-ciri penyakit ini adalah warna tubuh men | Pengobatan dapat dilakukan<br>denganmencampurkan | Ubah Hapus |
| a Gejala<br>tar Konsultasi | 3 P         | 003 Penyakit Jamur /<br>Candawan Saprolognia                | Ciri-cirinya ditandai dengan adanya serabut-s | Cara membuat obatnya yaitu dengan<br>mencampurka | Ubah Hapus |
| iis Pengetahuan            | 4 P         | 004 Bintik Putih Dan Gatal                                  | Bintik-bintik putih tumbuh pada permukaan kul | Untuk mencegah agar ikan tidak terkena white     | Ubah Hapus |
| Pengguna                   | 5 P         | 005 Cacing Trematoda                                        | Penyakit ini merusak insang dan kulit ikan ya | Cara mengobati penyakit pada ikan yang<br>terken | Ubah Hapus |
| ultasi                     | 6 P         | 006 Parasit                                                 | Penyakit ini menyerang insang ikan air tawar, | Cara mengatasi penyakit ikan ini dengan<br>meren | Ubah Hapus |
| i Konsultasi               | 7 P         | 007 Borok                                                   | Penyakit jenis ini biasanya akan terlihat beb | Cara mengobati penyakit ini dengan<br>mencampurk | Ubah Hapus |
|                            | 8 P         | 008 Trichodina                                              | Gejala penyakit ikan lele Trichodiniasis adal | Penyakit ikan lele ini bisa dicegah dengan me    | Ubah Hapus |
|                            | 9 P         | 009 Cotton Wall Disease                                     | Bakteri ini menyerang organ dalam, seperti in | Pencegahannya dengan mengontrol pemberian<br>pak | Ubah Hapus |
| en Julinamzan 2018         | 10 P        | 010 Channel Catfish Virus                                   | Ikan yang terinfeksi tampak lemah, berenang b | Untuk mencegah serangan virus ini adalah<br>deng | Ubah Hapus |
|                            | 11 P        | 011 Kuning (Jaundice)                                       | Penyebabnya antara lain kualitas pakan yang b | mnicknd                                          | Ubah Hapus |

Gambar 4.8 Halaman Data Penyakit

## 4.1.3.4. Menu Data Gejala

Menu data gejala merupakan menu yang dapat digunakan admin untuk menambah, mengedit dan menghapus data-data gejala. Menu data gejala dapat dilihat pada gambar 4.9 berikut ini.

| Sistem<br>Pakar       | D  | ata  | Gejala                                          |                                                                                                    |            |
|-----------------------|----|------|-------------------------------------------------|----------------------------------------------------------------------------------------------------|------------|
| letode                | No | Kode | Gejala                                          | Informasi                                                                                                    | Tambah     |
| CF                    | 1  | G001 | Warna tubuh menjadi gelap                       |                                                                                                    | Ubah Hapus |
| and the second second | 2  | G002 | Kulit kesat dan timbul pendarahan               | • • • • • • • • • • • • • • • • • • •                                                                           | Ubah Hapus |
| nda                   | 3  | G003 | Ikan lele susah bernafas (megap-megap)          | -                                                                                                    | Ubah Hapus |
| Penyakit              | 4  | G004 | Perut bengkak                                   |                                                                                                    | Ubah Hapus |
| Gejala                | 5  | G005 | Berputar-putar atau mining-mining               |                                                                                                    | Ubah Hapus |
| ar Konculturi         | 6  | G006 | Adanya bintik putih di bagian tubuh             | 14 I I I I I I I I I I I I I I I I I I I                                                                        | Ubah Hapus |
| ar Konsultasi         | 7  | G007 | Tumbuhnya sekumpulan benang halus               | Benang halus terlihat seperti kapas.                                                                            | Ubah Hapus |
| s Pengetahuan         | 8  | G008 | Telur ikan diliputi benang halus                | Benang halus terlihat seperti kapas.                                                                            | Ubah Hapus |
| Pengguna              | 9  | G009 | lkan menjadi sangat lemah.                      | lemas dan terlihat tidak agresif.                                                                               | Ubah Hapus |
|                       | 10 | G010 | lkan lele sering mengapung di permukaan air     |                                                                                                    | Ubah Hapus |
| SM4212                | 11 | G011 | Sering menggosokkan tubuhnya pada dinding kolam |                                                                                                    | Ubah Hapus |
| sunasi                | 12 | G012 | Pendarahan pada insang                          |                                                                                                    | Ubah Hapus |
| I Konsultasi          | 13 | G013 | Pertumbuhan lambat                              |                                                                                                    | Ubah Hapus |
|                       | 14 | G014 | lkan mengalami animea                           | · · · · · · · · · · · · · · · · · · ·                                                                           | Ubah Hapus |
| ikar<br><u>il</u>     | 15 | G015 | Tubuh ikan terlihat borok                       | at a second second second second second second second second second second second second second second second s | Ubah Hapus |

Gambar 4.9 Halaman Data Gejala

# 4.1.3.5. Menu Daftar Konsultasi

Menu daftar konsultasi merupakan halaman yang menampilan siapa saja pengguna yang telah menggunakan website sistem pakar ini. Halaman daftar konsultasi dapat dilihat pada gambar 4.10 berikut.

| and the second second se |                       | isuitasi     |                                       |          |                    |
|----------------------------------------------------------------------------------------------------|-----------------------|--------------|---------------------------------------|----------|--------------------|
| letode                                                                                                    | No Tanggal            | Nama Lengkap | Penyakit Lele                         | Nilai CF | 8                  |
| CF                                                                                                    | 1 2018-09-20 19:48:04 | user         | Aeromonas Hydrophilla dan Pseudomonas | 97,55%   | Lihat Detail Hapus |
|                                                                                                    |                       |              | Hydrophilla                           |          |                    |
| ida                                                                                                    | 2 2018-09-20 17:44:37 | indra        | Tuberculosis                          | 77,12%   | Lihat Detail Hapus |
| Penyakit                                                                                                    | 3 2018-09-19 00:20:40 | asd          | Aeromonas Hydrophilla dan Pseudomonas | 97,55%   | Lihat Detail Hapus |
| Gejala                                                                                                    |                       |              | Hydrophilla                           |          |                    |
| r Konsultasi                                                                                                    | 4 2018-09-17 14:11:37 | Aji          | Kuning (Jaundice)                     | 72,00%   | Lihat Detail Hapus |
| T Ronaultaan                                                                                                    | 5 2018-09-11 23:33:06 | ACIL         | Bintik Putih Dan Gatal                | 95,22%   | Lihat Detail Hapus |
| Pengguna                                                                                                    | Halaman               |              |                                       |          |                    |
| uttasi                                                                                                    |                       |              |                                       |          |                    |
| Konsultasi                                                                                                    |                       |              |                                       |          |                    |
| TO EXTRACT                                                                                                    |                       |              |                                       |          |                    |

Gambar 4.10 Halaman Daftar Konsultasi

# 4.1.3.6. Menu Basis Pengetahuan

Menu basis pengetahuan merupakan sebuah halaman yang dapat digunakan oleh admin untuk menambah basis pengetahuan sebagai penentu presentase penyakit pada website. Halaman basis pengetahuan dapat dilihat pada gambar 4.11 berikut.

| Sistem<br>Pakar           | B  | asis Pengeta                                         | huan                                        |      | -    |     |            |  |
|---------------------------|----|------------------------------------------------------|---------------------------------------------|------|------|-----|------------|--|
| letode                    | N  | o Penyakit                                           | Gejala                                      | MB   | MD   | CF  | Tambah     |  |
| CF                        | 1  | Aeromonas Hydrophilla dan<br>Pseudomonas Hydrophilla | Warna tubuh menjadi gelap                   | 0.8  | 0.1  | 0.7 | Ubah Hapus |  |
| nda<br>Penvakit           | 2  | Aeromonas Hydrophilla dan<br>Pseudomonas Hydrophilla | Kulit kesat dan timbul pendarahan           | 0.9  | 0.1  | 0.8 | Ubah Hapus |  |
| Gejala                    | 3  | Aeromonas Hydrophilla dan<br>Pseudomonas Hydrophilla | Ikan lele susah bernafas (megap-megap)      | 0.95 | 0.15 | 0.8 | Ubah Hapus |  |
| Konsultasi<br>Pengetahuan | 4  | Aeromonas Hydrophilla dan<br>Pseudomonas Hydrophilla | Ikan lele sering mengapung di permukaan air | 0.8  | 0.1  | 0.7 | Ubah Hapus |  |
|                           | 5  | Tuberculosis                                         | Warna tubuh menjadi gelap                   | 0.85 | 0.25 | 0.6 | Ubah Hapus |  |
| rengguna                  | 6  | Tuberculosis                                         | Perut bengkak                               | 0.9  | 0.1  | 0.8 | Ubah Hapus |  |
|                           | 7  | Tuberculosis                                         | Berputar-putar atau miring-miring           | 0.8  | 0.1  | 0.7 | Ubah Hapus |  |
| Itasi                     | 8  | Tuberculosis                                         | Adanya bintik putih di bagian tubuh         | 0.7  | 0.2  | 0.5 | Ubah Hapus |  |
| onsultasi                 | 9  | Tuberculosis                                         | Ikan lele sering mengapung di permukaan air | 1    | 0.1  | 0.9 | Ubah Hapus |  |
|                           | 10 | ) Penyakit Jamur / Candawan<br>Saprolegnia           | Tumbuhnya sekumpulan benang halus           | 0.82 | 0.02 | 0.8 | Ubah Hapus |  |
| an hilbannah 2010         | 11 | Penyakit Jamur / Candawan<br>Saprolegnia             | Telur ikan diliputi benang halus            | 0.88 | 0.18 | 0.7 | Ubah Hapus |  |
| an Juananizan 2018        | 12 | Bintik Putih Dan Gatal                               | Adanya bintik putih di bagian tubuh         | 0.95 | 0.05 | 0.9 | Ubah Hapus |  |
|                           | 13 | Bintik Putih Dan Gatal                               | Ikan menjadi sangat lemah.                  | 0.8  | 0.2  | 0.6 | Ubah Hapus |  |
|                           | 14 | Bintk Puth Dan Gatal                                 | ikan lele sering mengapung di permukaan air | 0.85 | 0.15 | 0.7 | Ubah Hanus |  |

Gambar 4.11 Halaman Basis Pengetahuan

# 4.1.3.7. Menu Data Pengguna

Menu data pengguna merupakan halaman yang menampilkan data pengguna yang dapat melakukan perubahan pada website ini. Halaman data pengguna dapat di lihat pada gambar 4.12 berikut ini.

| istem Pakar - Metode 🕞 🗙 📃 | a series and      | The Sector Culture | Contraction (Second Second |            |
|----------------------------|-------------------|--------------------|----------------------------|------------|
| C O localhost/sp_lele/?    | hal=pengguna      |                    |                            | ☆ 🍕        |
| Sistem<br>Pakar            | Data Pengguna     |                    |                            |            |
| Metode                     | No. Nama Pengguna | Username           | Tipe                       | Tambah     |
| CF                         | 1 Dokter          | pakar              | Pakar                      | Ubah Hapus |
|                            | 2 Konsultan       | konsul             | Konsultan                  | Ubah Hapus |
| anda                       | 3 Aji             | aji                | Pakar                      | Ubah Hapus |
| a Penyakit                 |                   |                    |                            |            |
| sis Pengetahuan            |                   |                    |                            |            |
|                            |                   |                    |                            |            |
| nsultasi                   |                   |                    |                            |            |
| il Konsultasi              |                   |                    |                            |            |
| akar<br><u>ul</u>          |                   |                    |                            |            |
| oleh Julihamzah 2018       |                   |                    |                            |            |
|                            |                   |                    |                            |            |
|                            |                   |                    |                            |            |

Gambar 4.12 Halaman Data Pengguna

## 4.1.4. Operasi dan Pemeliharaan

Tidak menutup kemungkinan website sistem pakar ini mengalami perubahan setelah digunakan oleh user. Perubahan bisa terjadi karena adanya kesalahan yang muncul dan tidak terdeteksi saat pengujian atau perangkat lunak harus beradaptasi dengan lingkungan baru. Perubahan juga dapat terjadi setelah kurun waktu tertentu, misalkan ada penyakit baru yang belum tercamtum dalam website sistem pakar ini.

# 4.2. Hasil Pengujian

Dalam website sistem pakar ini, penulis menggunakan bahasa pemrograman PHP dan menggunakan database MySQL. Software yang digunakan untuk membuat website ini adalah:

- 1. OS Windows 7 Ultimate 64 Bit
- 2. XAMPP v3.2.2
- 3. Adobe Dreamweaver CS6
- 4. Adobe Photoshop CS6
- 5. Star UML

Hardware yanng digunakan untuk membuat aplikasi ini adalah:

- 1. Processor Core i3
- 2. 4GB RAM
- 3. 320 Hardisk

# 4.2.1. Pengujian Certainty Factor

Pengujian Certainty Factor ini dilakukan dengan cara membandingkan hasil perhitungan dari sistem dan hasil perhitungan manual.

Perhitungan nilai CF untuk Diagnosa Penyakit pada Ikan Lele jika pengguna menginputkan gejala dan memiliki tingkat keyakinan sebagai berikut:

| Kode | Gejala                                                     | Keyakinan Pengguna                                                                                                    |
|------|------------------------------------------------------------|----------------------------------------------------------------------------------------------------|
| G01  | Warna tubuh menjadi gelap                                  | Mungkin Ya                                                                                                    |
| G02  | Kulit kesat dan timbul pendarahan                          | Kemungkinan Besar Ya                                                                                                    |
| G03  | Ikan lele bernapas megap-megap                             | Kemungkinan Besar Ya                                                                                                    |
| G10  | Ikan lele selalu timbul atau<br>mengapung di permukaan air | Hampir Pasti Ya                                                                                                    |
|      | Kode   G01   G02   G03   G10                               | KodeGejalaG01Warna tubuh menjadi gelapG02Kulit kesat dan timbul pendarahanG03Ikan lele bernapas megap-megapG10Ikan lele selalu timbul atau<br>mengapung di permukaan air |

Kemudian konversi nilai keyakinan ke nilai CF menjadi tabel di bawah:

| No | Kode | Gejala                                                     | Nilai CF<br>Pengguna |
|----|------|------------------------------------------------------------|----------------------|
| 1  | G01  | Warna tubuh menjadi gelap                                  | 0.7                  |
| 2  | G02  | Kulit kesat dan timbul pendarahan                          | 0.8                  |
| 3  | G03  | Ikan lele bernapas megap-megap                             | 0.8                  |
| 4  | G10  | Ikan lele selalu timbul atau<br>mengapung di permukaan air | 0.9                  |

a. Hitung nilai CF1, CF2, ... CFn

Perhitungan ini menggunakan rumus persamaan 2 sebagai berikut:

**CF(H,E) = CF(E,E) \* CF(H,E)** CF1 = 0.7 x 0.7 = 0.49 CF2 = 0.8 x 0.8 = 0.64 CF3 = 0.8 x 0.8 = 0.64 CF4 = 0.7 x 0.9 = 0.63

b. Hitung CF Kombinasi

Perhitungan berikutnya menggunakan rumus CF Kombinasi sebagai berikut:

$$CF(CF_1, CF_2) = \begin{cases} CF_1 + CF_2(1 - CF_1) & Jika CF_1 > 0 \text{ dan } CF_2 > 0\\ \frac{CF_1 + CF_2}{1 - \min [|CF_1|, |CF_2|]} & Jika CF_1 < 0 \text{ atau } CF_2 < 0\\ CF_1 + CF_2(1 + CF_1) & Jika CF_1 < 0 \text{ dan } CF_2 < 0 \end{cases}$$

1) CF1 dan CF2

CF1 > 0 dan CF2 > 0Cfbaru1 = 0.49 + (0.64 \* (1 - 0.64)) = 0.49 + (0.64 \* 0.51) = 0.8164

2) Cfbaru1 dan CF3

C f baru 1 > 0 dan CF3 > 0

Cfbaru2 = 0.8164 + (0.64 \* (1 - 0.8164))= 0.8164 + (0.64 \* 0.1836) = 0.9339 3) Cfbaru2 dan CF4

Cfbaru2 > 0 dan CF4 > 0  
Cfbaru3 = 
$$0.9339 + (0.63 * (1 - 0.9339))$$
  
=  $0.9339 + (0.63 * 0.0661)$   
=  $0.9755$ 

Sedangkan perhitungan yang dihasilkan oleh sistem adalah sebagai berikut:

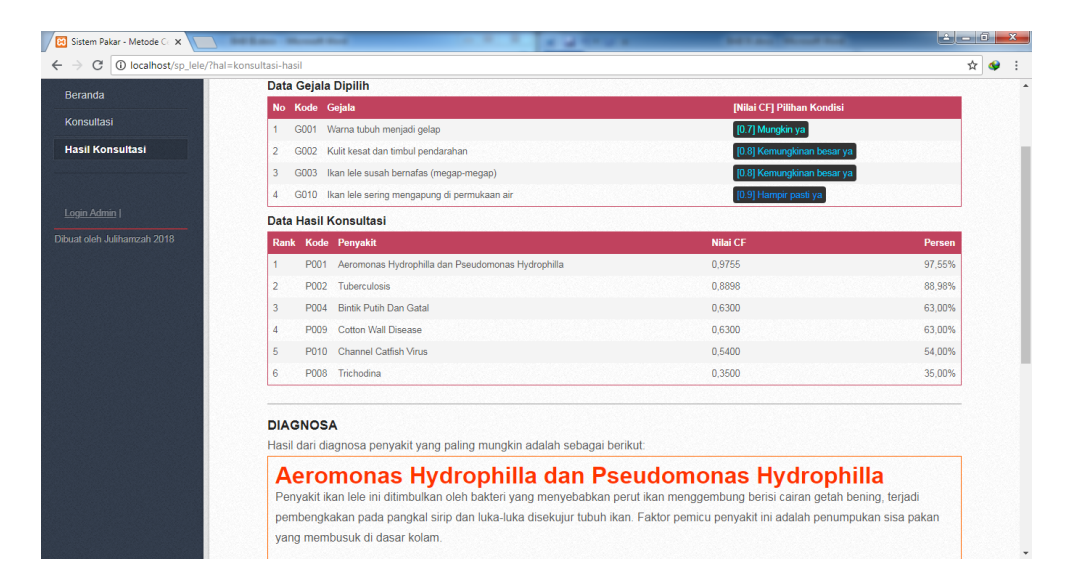

Gambar 4.13 Halaman Hasil Diagnosa